1. Open Google Chrome or Microsoft Edge (recommended browsers).

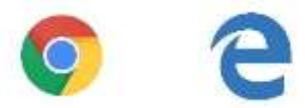

- 2. Go to www.MyiTero.com, you must login with the same email and password that you use on the scanner.
- 3. Upon logging in, go to "Patients."

| iTero | ££            | · ·      | 0 🗭 8 |
|-------|---------------|----------|-------|
|       | R<br>New Scan | Patients | -     |
|       | Orders        | Messages |       |

4. Once you have located your patient's scan, click "Export".

| < Patient:              |                           | <u>A</u>                           | å                     |                     |
|-------------------------|---------------------------|------------------------------------|-----------------------|---------------------|
| Parliant Name           | Orders                    |                                    |                       |                     |
| Chart Number            | D.Y                       | Som Dete<br>06/25/2018             | Case Type<br>Quadrant | Status<br>Completed |
| Cast Scon<br>08/25/2018 | View Re<br>Open with Term | Vieweer Export<br>Export with Term |                       |                     |
| New Scim                |                           | 05/12/2018                         | Quedrant              | Completed           |
|                         |                           |                                    |                       |                     |

5. A window will pop-up for you to choose the CAD/CAM program the lab uses. Mabel recommends 3Shape or if the program does not appear, select the "Implants and other exports-Open Model" option.

| < Patient:                    |                          | - &                       | _ 0         |  |
|-------------------------------|--------------------------|---------------------------|-------------|--|
| Patient Maren<br>Ouert Norder | Orders<br>CAD/CAM System | -                         | Yester      |  |
| Latt Score<br>RR/26/2018      | Open with Terry          | CR.                       | Campeter    |  |
|                               | 05/12/3018               | Dental Wings<br>Streamson | · Completed |  |
|                               |                          | TDS                       |             |  |

6. Once you choose the CAD/CAM program, you can click on Export.

6.1 You will see a download icon on the upper right side of the screen.

|                      | 110.000                   |               | Preparing 1 file for i | Download    |
|----------------------|---------------------------|---------------|------------------------|-------------|
| diant Name           | Orders                    | _             | Order                  | • 8% Cancel |
|                      | w w                       | Scan Date     | Сазы Тураг             | Status      |
| hart flumber         |                           | 08/25/2918    | Quedrant               | Completed   |
| nt 5-an<br>1/25/2018 | Vew Rs<br>Open with (Tere | Viewer Export |                        |             |
| Wew scan             |                           | 05/12/2018    | Quadrant               | Completed   |

- 6.2 Wait until the download is completed.
- 7. Once the folder is downloaded, you can open the files in the folder where they have been saved by clicking the arrow as shown below.

7.1 Chrome (browser)

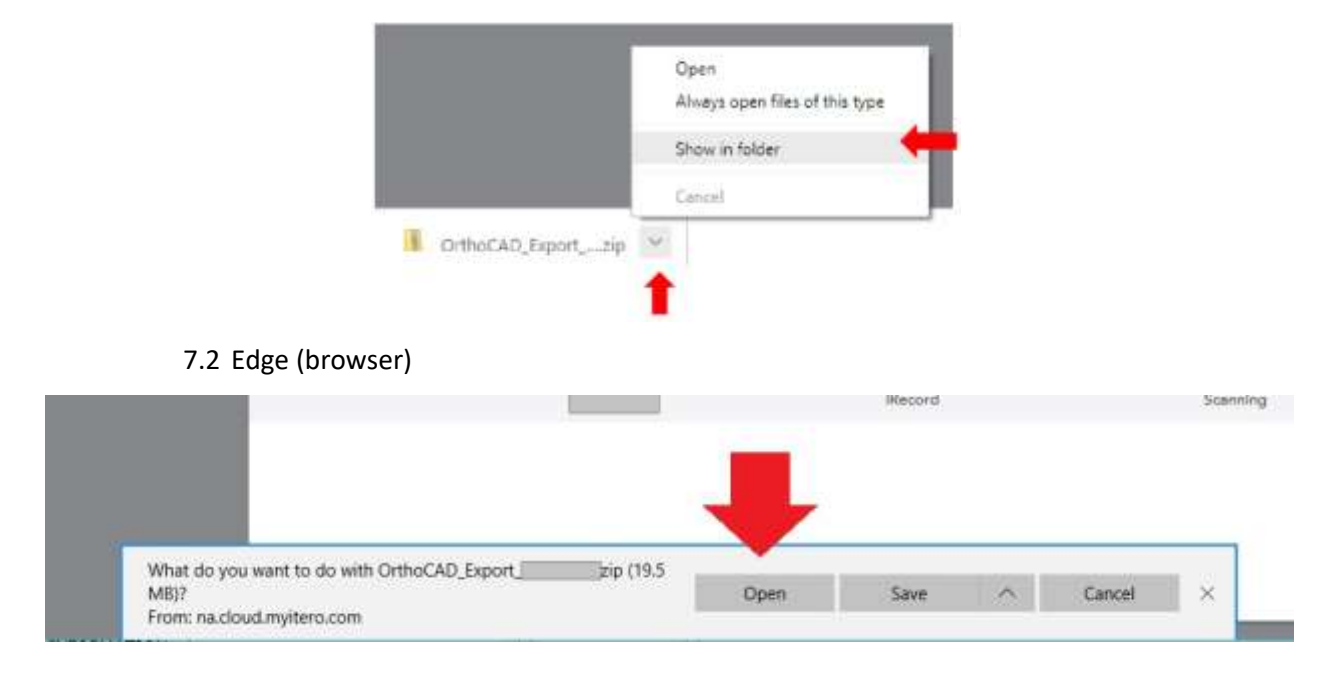

 Once you show in folder, you will see a zipped folder under the name of "OrthoCAD\_Export\_999999999 (the order ID of the scan will be shown)". You can send that compressed folder to the lab or the person who will work on the scans via email.

OrthoCAD\_Export\_99999999

10/23/2018 10:23 ... Compressed (zipp... 16,796 KB

Please do not hesitate to contact us at 877.622.3533 or email us at support@mabeldental.com or contact iTero directly at 800-577-8767, or via email: iterosupport@aligntech.com if you have any other concerns.

If the file is too large to email, please see the next page for file upload instructions:

## Are your digital files too large to email?

## Please transfer your large digital scan files to us by following these instructions:

We recommend the safe and secure website WeTransfer.com and here's how to use it:

|    | Go to WeTransfer.com.                                                                                                    |                                                                |
|----|----------------------------------------------------------------------------------------------------|----------------------------------------------------------------|
|    | Choose the "Take Me to Free" option.                                                                                              |                                                                |
| •  | Choose "I Agree" to the Terms and Condition                                                                                       | Add your files                                                 |
|    | Click "+ Add your files" and select the files from                                                                                |                                                                |
|    | your computer that you want to transfer. We                                                                                       |                                                                |
|    | recommend to also include the Prescription Rx.                                                                                    | x == 1                                                         |
| •  | In the "Email to" field, enter                                                                                                    | Email to                                                       |
|    | support@mabeldental.com                                                                                                    | Your email                                                     |
|    | Enter your email address in the "Your email"                                                                                      | Tour cittan                                                    |
|    | field.                                                                                                    | Message                                                        |
| •  | Enter an optional message.                                                                                                    |                                                                |
| 8. | Click the "Transfer" button.<br>Voila! The file(s) has been sent!                                                                 |                                                                |
|    | If you did not include the Prescription Rx, we recommend that you fax it to 234.678.5341 or email it to: support@mabeldental.com. | Transfer                                                       |
|    | You may view all of our Rx <u>here</u> on our website.                                                                            | *please note this may not reflect the exact look of the screen |
|    | You'll receive confirmation from us within 1 business day.                                                                        |                                                                |

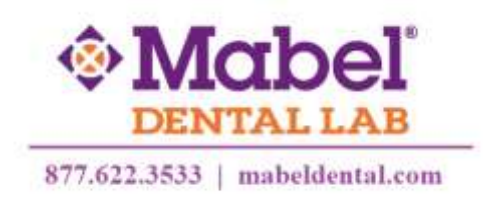